# How to use website

## How to Registration

- Click on signing link in logging dialog box or on sing up link in home page top right corner.
- Give an email, username and a passward to register. After registration, we send a verification link to your email address.
- Click on verification link to confirm email and create an account successfully.

## Searching

- Select a radio button (Job worker or Student or Traveller).
- Select your country, Province and City in dropdown list.
- Click on search button.

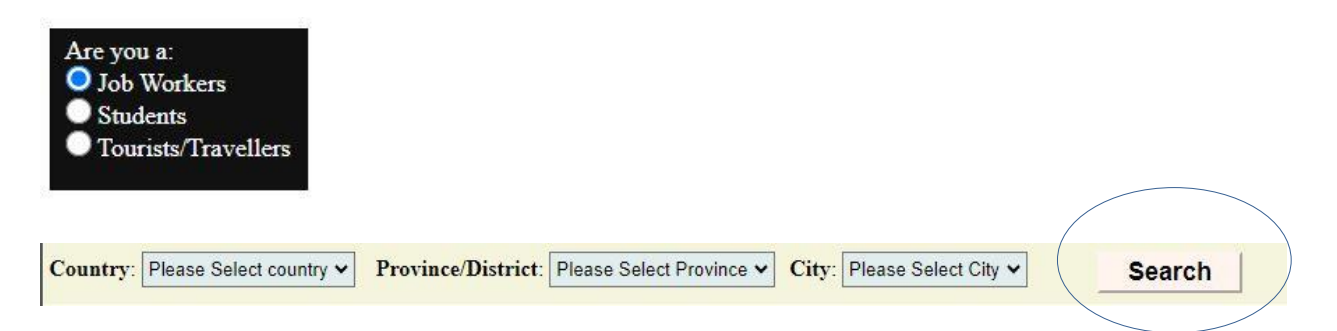

## Become a seller

- Selling on the website is 100% free.
- o Click on upload button on navigation bar
- o If you have already registered, start selling button will display
- If you have not registered yet, selling button will not display. The register button. Is only shown. You have to register to get the selling button shown.

## Use seller dashboard

- o Before using seller dashboar you have to log in to your account
- After loging your username will display top right corner in home page click on it to sing up.
- Then seller dashboard will display.